# KeT-LMSのスマートフォンでの利用促進に向けた模索

長野工業高等専門学校 濱口 直樹<sup>1</sup>, 群馬工業高等専門学校 碓氷 久<sup>2</sup>, 山口大学教育学部 北本 卓也<sup>3</sup>

## 1 はじめに

インターネットや IT 技術の発展した現在において, E-Learning の重要性は多方面にわ たって示されている.まず, E-Learning は地理的,経済的障壁を低減し,より多くの人々 が高品質な教育資源へアクセスできるようにする.これは特に遠隔地や資源が限られてい る地域の学習者にとって重要である.次に, E-Learning は柔軟性を提供する.学習者は 自分のペースで学習を進めることができ,時間や場所を選ばずに学習資源を利用できるた め,ライフスタイルや仕事との両立がしやすくなる.また,様々な学習スタイルやニーズ に対応したカスタマイズが可能で,個々の学習者の効果的な学習をサポートする.さらに, E-Learning は教育の持続可能性にも寄与する.物理的な教材の必要性が減り,教育過程の カーボンフットプリントが低減されるため,環境に優しい教育の形態と言える.また,継 続的な技術革新により,教育ツールとしての機能が拡張され,より効果的な学習が実現可 能である.最後に,パンデミックによって,対面の教育が制限された状況で,E-Learning システムは教育を継続するための重要な手段となった.この経験は,世界中の教育システ ムにおいて E-Learning の導入と拡張を加速し,教育アクセスの平等化を推進する大きな 契機となっており,パンデミックが終了した今なお,E-Learning は広がり続けている.

本論文では、学習管理システムである KeT-LMS のスマートフォンにおける利用方法に 焦点を当てる. KeT-LMS は、KeTCindy([3])の開発者である高遠氏によって整備が進め られている LMS(学習管理システム)であるが、キーボード形式の入力機能を持つ学習管 理システムであり、ユーザーはキーボードのボタンをクリックすることで数字やアルファ ベットの入力を行う. しかしながら、スマートフォンなど画面の狭いデバイスを使用する 際、ボタンのサイズが小さくなり押し間違いが生じる問題が存在している. これに対処す るため、本論文では、より効率的でエラーの少ない入力方法として、フリック入力の導入 を検討する.

また、本研究では KeT-LMS にフリック入力機能を組み込んだ新たなシステムの開発を 行う.より正確には、フリック入力と従来のキーボード入力をユーザーが容易に切り替え られるようなシステムを開発する.また、フリック入力とキーボード入力の使用状況を記 録するログ機能を実装し、これらのデータを将来的な入力方法の改善やユーザーの好みの 分析に活用する.

新たに開発されるシステムには,最適なインターフェースを提供するための様々な機能 も含まれる.例えば,問題に応じて必要な図を画面上に表示させたり,入力された解答や

<sup>&</sup>lt;sup>1</sup>E-mail: hama@nagano-nct.ac.jp

<sup>&</sup>lt;sup>2</sup>E-mail: usui@gunma-ct.ac.jp

 $<sup>^{3}\</sup>mbox{E-mail: kitamoto@yamaguchi-u.ac.jp}$ 

ログのデータをボタンのクリックだけでサーバーに送信する事が可能になる.

この研究により, KeT-LMS は画面の狭いデバイス上での操作性が改善し, ユーザーの 利便性の向上が期待される.

## 2 KeT-LMS について

2020年からのパンデミックの中,大学や高専においても教育を継続していくために,オ ンライン形式での講義の実施等のリモート対応が行われた.数学教育においては,講義が リモートでの対応となった場合でも,課題の配付,答案の提出,採点および返却という一連 の流れが重要であり,これらをどのように行っていくかについて,様々な試みがなされた.

そのような中,少ないデータで迅速かつ容易に数式の送受を行うことを目的として開発 されたのが KeTMath である. KeTMath では,KaTeX を利用した出力方法に基づく簡易 数式表現を設定している.高遠氏によって設定された KeTMath の数式ルールの一例を以 下に記す ([1]).

- (1) 分数  $\frac{a}{b} \implies fr(a,b)$
- (2) 掛け算  $ab \Longrightarrow ab$  (a\*bも可)
- (3) べき乗  $a^b \implies a^{(b)}$  (bが1文字の場合は a^b も可)
- (4) べき乗根  $\sqrt{a}, \sqrt[3]{a} \Longrightarrow sq(a), sq(3,a)$
- (5) 三角関数  $\sin x$ ,  $\sin^2 x \implies \sin(x)$ ,  $\sin(x)^2$
- (6)  $\not E \qquad 60^\circ \implies 60(deg)$
- (7) 円周率  $\pi \implies pi$

(8) 対数関数 
$$\log x, \log_a x, \ln x \Longrightarrow \log(x), \log(a,x), \ln(x)$$

(9) 積分 
$$\int x^2 dx, \int_a^b x^2 dx \implies int(x^2,dx), int(a,b,x^2,dx)$$

(10) ブラケット 
$$\left[f(x)\right]_{a}^{b} \Longrightarrow \operatorname{br}(f(x),a,b)$$

(11) 極限 
$$\lim_{\substack{x \to a \\ n}} f(x) \implies \lim(x,a,f(x))$$

(12) 
$$\pi$$
  $\sum_{k=1}^{n} k^2 \implies \operatorname{sum}(k=1,n,k^2)$ 

(13) 微分・偏微分 
$$\frac{dy}{dx}, \frac{\partial z}{\partial x} \implies \text{diff}(y,x), \text{par}(z,x)$$
(14) 行列・行列式  $\begin{pmatrix} a & b \\ c & d \end{pmatrix}, \begin{vmatrix} a & b \\ c & d \end{vmatrix} \implies \text{mat}(a,b;c,d), \det(a,b;c,d)$ 
(15) 下添字  $a_n \implies a_n$ 

KeTMath のこの数式ルールを学生が理解することにより,数式を含む演習問題の解答 を,データ量の小さいテキスト形式で送受することができる.しかしながら,実際にはス マートフォンで利用することも多いため,当初は「√」や「π」といった特殊文字や全角 文字を用いて記述する学生も散見され,数式が正確に出力されないこともしばしばであった.このような状況に対処するため,KeTMath独自のキーボードが作成され,数式の入力に用いることとした.このキーボードのみを利用した場合には,上記のような学生の誤入力も減少した.

その後,高遠氏によって,演習問題の入力から配付する問題ファイルの作成,さらには 数式処理システム Maxima による自動採点も含めた答案の採点処理までをスムーズに行う ことのできる KeT-LMS が開発され,実際の授業でも利用されている ([2]). これを用いる と,授業中に出題した HTML 形式の演習問題(図1左)に対して,学生がテキスト形式 で解答を提出すると,授業時間内でも解答状況を確認することが可能となっている.

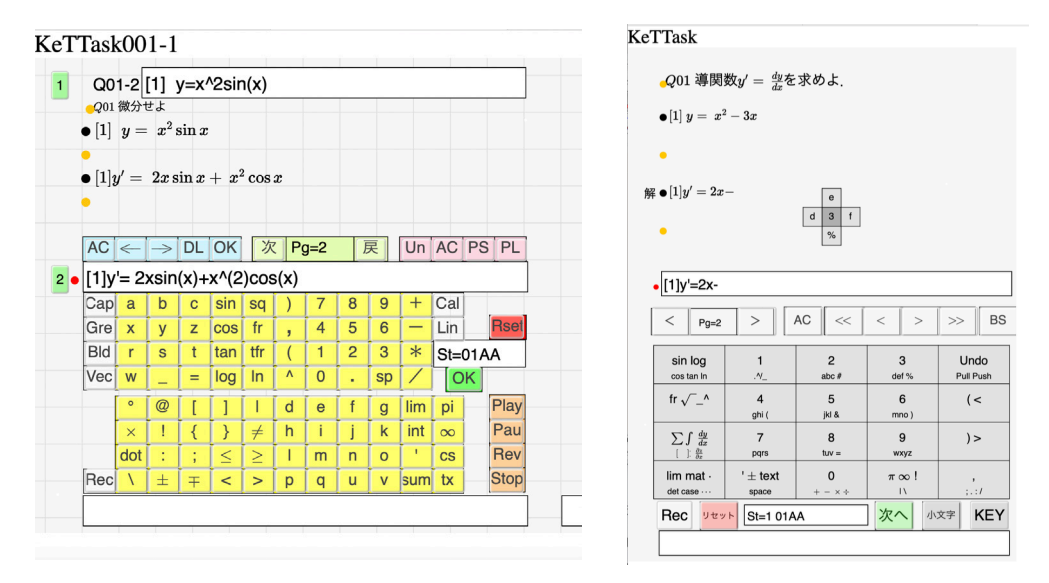

図1. 問題演習用 HTML ファイル:キーボード形式(左)とフリック入力形式(右)

一方で,学生の利用時の声や,問題演習用のシステムとしての教員側の要望としては以下のような点が挙げられる.

- キーボードのボタンを大きくすること
- 押し間違えた時の対処をスムーズにすること
- ピンチアウトによる拡大等が思い通りにできること
- 問題に関する情報を載せるスペースを確保すること
- 入力した解答に合わせてグラフが描かれる等のインタラクティブな要素を入れること

これらの課題への1つの対策として、フリック入力方式を採用した HTML ファイル(図 1右)を作成した.これにより、ボタンの大きさや問題情報の掲載スペースを広げること ができる.次節では、今回装備したフリック入力の詳細について述べる.

# 3 KeT-LMSでのフリック入力

ここでは、フリック入力機能を実装するために行ったことについて報告する.

KeT-LMS では、kettaskorgv.html をひな型として、各自が作成した問題を組み込んだ問題ファイルを作成する.入力方法以外はほとんど同じであるので、この kettaskorgv.html ファイルを直接書き換えることで、ひな型となるファイルを作成した.それを kettaskorgv.html の代わりに使うことで、フリック入力に対応した問題ファイルを作成できる.

フリック入力をする場合,ボタンを押したまま動かすことで入力する文字等を選択し, 離すタイミングで入力するが,KeTCindyJSのボタンでそのようなことを実現するのは 難しいと考え,当初はボタンをKeTCindyJS領域外にHTML5で作成していた.しかし, KeTCindyJSでは数式記号等がきれいに表示できるが,HTML5のボタン上に表記するこ とは簡単にはできそうもなく,見た目があまりきれいではないものになっていた.そこで, ボタンではなく,クリックまたはタッチをする位置を認識して処理する形にした.

基本的には、CindyScript のコマンド mouse()によって位置を把握するが、mouse()は、 ボタン上や入力ワク内では機能せず、その直前の値を保つ、マウスを使う場合はボタン上 や入力ワク内以外で値を取得し続けているため利用できるが、スマートフォンなどのタッ チパネル式の場合、次にタッチした場所がボタン上や入力ワク内だった場合には、その直 前にタッチした位置情報を保持しているため、文字入力後にボタンや入力ワク内をタッチ すると、再度文字入力がされてしまうという現象が起きる.そのため、HTML5 での位置 も把握して利用することにした.

KeTCindyJSとHTML5との間での情報の受け渡しとしては、htmlファイル内で JavaScript により

cdy.evokeCS()

と書くことで、() 内のコマンドを CindyScript として実行することができる.

クリックまたはタッチのタイミングを取得するために、クリックの場合は mousedown, タッチの場合は touchstart を利用するが、そのタイミングでクリックまたはタッチした位 置を把握するため、JavaScript で

ソースコード 1: 押したとき

```
1 document.addEventListener('mousedown', function(){
2
    cdy.evokeCS("click1xj="+event.clientX);
    cdy.evokeCS("click1yj="+event.clientY);
3
    cdy.evokeCS("clickf0=1");
4
     cdy.evokeCS("xoffset="+window.pageXOffset);
\mathbf{5}
     cdy.evokeCS("yoffset="+window.pageYOffset);
 6
     cdy.evokeCS("ctcheck1=1");
7
8 });
9
10 document.addEventListener('touchstart', function(){
     cdy.evokeCS("click1xj="+event.touches[0].pageX);
11
12
     cdy.evokeCS("click1yj="+event.touches[0].pageY);
     cdy.evokeCS("clickf0=1");
13
     cdy.evokeCS("ctcheck4=4");
14
15 });
```

と記述した.これにより、クリックまたはタッチをした場合に clickf0=1 となり、HTML5 での位置を (click1xj, click1yj) のように、CindyScript 内で使える形で把握できる.なお、画面スクロールなどした場合 に使う (window.pageXOffset, window.pageXOffset) の値も同時に取得する. 移動と離すタイミングについては、マウスの場合 ソースコード 2: 移動・離したとき(マウスクリック) 1 document.addEventListener('mousemove', function(){ cdy.evokeCS("clickf0=2"); 2 3 cdy.evokeCS("ctcheck2=2"); 4 **}**); 5 6 document.addEventListener('mouseup', function(){ cdy.evokeCS("clickf0=3"); 7 cdy.evokeCS("ctcheck3=3"); 8 9 });

タッチパネルの場合

```
ソースコード 3: 移動・離したとき(タッチ)
```

```
1 document.addEventListener('touchmove', function(){
2    cdy.evokeCS("clickf0=2"); |\\
3    cdy.evokeCS("ctcheck5=5"); |\\
4  });
5
6 document.addEventListener('touchend', function(){
7    cdy.evokeCS("clickf0=3");
8    cdy.evokeCS("ctcheck6=6");
9 });
```

```
とすることで、移動の場合
clickf0=2
```

```
離した場合
clickf0=3
```

```
となって、clickf0 の値によって状態を把握することができるようになる.
ctcheck1, ctcheck2, ・・・, ctcheck6
```

は, 主に動作確認用に使用した.

追加として JavaScript で記述したものはこれだけであり、それ以外は全て、CindyScript での記述となる.

```
KeTCindyJS での位置
mouse()=(mouse()_1, mouse()_2)
と, HTML5 での位置
(click1xj, click1yj)
との関係は
click1xj = a * mouse()_1 + b
```

のようになっている.2ヶ所でのそれぞれの値から,aとbの値を求めることができる.

ソースコード 4:2ヶ所の値から a と b を求める

```
if(acheckf==0,
1
       if(or(ctcheck1==1,ctcheck4==4),
\mathbf{2}
        mxy1=mouse();
3
        jxy1=[click1xj,click1yj];
4
        acheckf=1;
5
        ctcheck1=0;ctcheck4=0;
6
\overline{7}
       );
      );
8
9
      if(acheckf==1,
10
       if(or(ctcheck1==1,ctcheck4==4),
11
        ax=(jxy1_1-click1xj)/(mxy1_1-mouse()_1);
12
        ay=(jxy1_2-click1yj)/(mxy1_2-mouse()_2);
13
        acheckf=2;
14
       );
15
16
      );
17
      drawtext([60,10],"acheckf="+acheckf);
18
      drawtext([60,5],"[ax,ay]="+[ax,ay]);
19
      drawtext([60,18],"mouse()="+mouse());
20
```

a の値はシステムや状態によっても不変であるようだったため,上のコードを実行して求めた値

x座標についてはa = 7.9268 y座標についてはa = -7.9268を使用した.システムや状態によって変化するbの値については,最初のクリックまたは タッチしたときの値から計算して求めることにした.

ソースコード 5: 座標の関係

| 1 | changeax=7.9268;                                 |
|---|--------------------------------------------------|
| 2 | <pre>changebx=click1xj-changeax*mouse()_1;</pre> |
| 3 | changeay=-7.9268;                                |
| 4 | <pre>changeby=click1yj-changeay*mouse()_2;</pre> |
|   |                                                  |

次に、フリック入力によるキー選択の仕組みについて述べる.

キー領域内をクリックした場合, clickf=1 となるようにし, そのときの位置 (click1x, click1y) を使って

```
1 if(clickf==1,
2 select=1;
3 nx=ceil((click1x-kx0)/kdx);
4 ny=ceil(3+(ky0-click1y)/kdy);
5 butnum=ny*5+nx;
6 );
```

のようにして、どのキーかを判定し

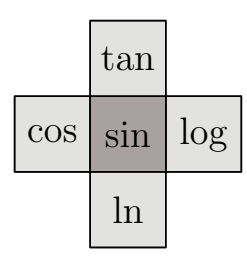

のような十字形を表示する.押しながら動かすと clickf=2 となるようにし,そのときの 位置 (click2x, click2y) を使って

ソースコード 7: フリックによる選択

1 if(clickf==2, 2 select=1; 3 if(click2x > click1x+2,select=4); 4 if(click2x < click1x-2,select=2); 5 if(click2y > click1y+2,select=3); 6 if(click2y < click1y-2,select=5); 7 );

のようにして移動方向を判定して色を変え、離したタイミングで clickf=3 とし

ソースコード 8: 入力

| 1 | if(clickf==3,                            |
|---|------------------------------------------|
| 2 | <pre>funflg=1;</pre>                     |
| 3 | <pre>name=hairetu_butnum_3_select;</pre> |
| 4 | <pre>clickf=0;</pre>                     |
| 5 | <pre>butnum=0;</pre>                     |
| 6 | );                                       |

によって、入力文字を選択する. hairetu は hairetu1 から hairetu9 の9種類ある. 「KEY」 ボタンを押すことにより、中3列のキー表示を

数字を大きく表示するもの, 文字を大きく表示するもの, 数字のみ表示するもの の3種類から選び,「KEY」の横のボタンを押すことで,文字を

英アルファベット小文字, 英アルファベット大文字, ギリシャ文字 の3種類から選ぶ.例えば, hairetul は,数字を大きく表示する英アルファベット小文字 のものであり,以下のようになっている.それぞれのキーについて [[大きく表示するもの,下に小さく表示するもの],

[十字形に表示する5つ], [入力される5つ]]

の順に並んでいる.

```
ソースコード 9: hairetu1
```

1 hairetu1=[ [["sin log","cos tan ln"],["sin","cos","tan","log","ln"],["sin(?)","  $\mathbf{2}$ cos(?)","tan(?)","log(?)","ln(?)"]], [["1",".^/\_"],["1",".","^","/","\_"],["1",".","^","/","\_"]], 3 [["2","abc #"],["2","a","b","c","#"],["2","a","b","c","\#"]], 4 [["3","def %"],["3","d","e","f","%"],["3","d","e","f","\%"]], 5[["Undo", "Pull Push"], ["Undo", "", "Pull", "", "Push"], ["Delete()", " 6 Delete()","Pull()","Delete()","Push()"]], [["fr \$\sqrt{\phantom{a}}\$\_^",""],["fr","tfr","\$\sqrt{\phantom{a}}\$ 7 ","^","\_"],["fr(?,)","tfr(?,)","sq(?)","^(?)","\_(?)"]], [["4", "ghi ("],["4","g","h","i","("],["4","g","h","i","("]], 8 [["5","jkl &"],["5","j","k","l","&"],["5","j","k","l","\&"]], 9 [["6","mno )"],["6","m","n","o",")"],["6","m","n","o",")"]], 10[["( <",""],["(","{","[","<","\$\leq\$"],["(","\{","[","<","(leq 11)"]], [["\$\sum \int \ \frac{dy}{dx}\$","\$[\phantom{aa}]\_\cdot^\cdot \ \ \ 12frac{\partial z}{\partial x}\*"],["\$\int\$","\$\sum\$","\$[\phantom{a }]\_\cdot^\cdot\$","\$\frac{dy}{dx}\$","\$\frac{\partial z}{\partial x }\$"],["int(?,,,)","sum(?,,)","br(?,,)","diff(?,)","par(?,)"]], [["7", "pqrs"], ["7", "p", "q", "r", "s"], ["7", "p", "q", "r", "s"]], 13[["8","tuv ="],["8","t","u","v","="],["8","t","u","v","="]], 14 [["9","wxyz"],["9","w","x","y","z"],["9","w","x","y","z"]], 15[[") >",""],[")","}","]",">","\$\geq\$"],[")","\}","]",">","(geq 16)"]], [["lim mat \$\cdot\$","det case \$\cdots\$"],["lim","mat","det","case"," 17\$\cdot\$"],["lim(?,,)","mat(?,;,)","det(?,;,)","case(?,;,)","dot ()"]], [["' \$\pm\$ text","space"],["\$\pm\$","\$\mp\$","'","text","space"],["(pm 18)","(mp)","'","tx(?)","(sp)"]], [["0","\$+ \ - \ \times \ \div\$"],["0","-","+","\$\times\$","\$\div\$ 19 "],["0","-","+","\times ","\div"]], [["\$\pi\ \infty\$ !"," | "],["\$\pi\$","\$\infty\$","!"," | "," \"],["pi"," ( 20inf)","!","|","\"]], [[",","; . : /"],[",",";",":",".","/"],[",",";",":",".","/"]], 21[["",""],["","","",""],["","","","",""]] 22 23 ];

最後に,入力方法以外で kettaskorgv.html を変更したところについて記す.

KeytableW:

キーに複数行表示するために, Keytable を少し変えて, KeytableW というコマンドを作った.

確認ボタン:

学生番号を入力した後に押す「OK」 ボタンについて,表示を「確認」とし,2回 押すと「次へ」という表示に変わり,続けて押すことで次の問題に移れるものにし た.また,「リセット」ボタンを押したときに「キャンセル」と表示を変え,リセッ トをキャンセルすることができるようにした.

Rec ボタン:

Rec ボタンを押すと入力したものなどの情報が枠内に表示され、それをコピーし て送信する仕様になっていたが、全てを選択しないでコピーして送信してしまうと いうことがときどきあった.そこで、Rec ボタンを押したときに、以下のコマンド を実行することで、表示される内容をクリップボードにコピーするようにした.な お、CindyScript のコマンド javascript() は、cdy.evokeCS() の反対のものであり、 CindyScript により

javascript()

と書くことで、() 内のコマンドを JavaScript として実行することができる.

#### ソースコード 10: クリップボードにコピー

- 1 javatext=replace(rec,"\","\\")
- 2 javascript("navigator.clipboard.writeText("+Dq+javatext+Dq+");")

# 4 KeT-LMS での入力方法の両立

### 4.1 入力方法両立のきっかけ

KeT-LMS での入力方法を決めるため、大学3年の学生9名に実際の画面を使わせて、 どれが最も使いやすいかのアンケートを行ったところ、下記の結果となった.

- フリック入力の方が使いやすい:5名(55.6%)
- キーボードタイプの入力の方が使いやすい:4名(44.4%)

我々は「学生はフリック入力に慣れており,フリック入力を選択する学生が大半を占める のではないか」と予想していたが,意外にも学生の好みは拮抗しており,キーボードタイ プの入力も無視することができないことがわかった.そこで,フリック入力,キーボード タイプの入力の両方を準備し,実際に KeT-LMS を使ってもらいながらどういった場面に ついてどちらの入力方法が選ばれているかを調査することになった.

### 4.2 入力方法の切り替え

入力方法の切り替えは,画面上部の「flick」ボタンと「keyboard」ボタンをクリックする ことにより行える.「flick」のボタンをクリックすると 図 1(右) のような画面になり, flick 入力が行えるようになる.「keyboard」のボタンをクリックすると 図 1(左) のような画面 になる(これが KeT-LMS のデフォールトの画面である).

### 5 システムの概要

# 5.1 システムの全体構成

本研究で開発されたシステムでは,HTML5を活用した二層スクリーン構造を導入して いる.このシステムは,既存のウェブ教材やウェブサイトの上にインタラクティブな層を 重ねることで,教材の拡張性と教育効果を高めることを可能にしている.具体的には,下 層であるボトム画面が基本的な教材内容を表示し,その上層であるトップ画面には追加の インタラクティブ要素を配置することができる.

#### 5.1.1 ボトム画面の構成

ボトム画面は,主に既存の教材やウェブサイトを表示する役割を担う.HTML5の <iframe> タグを使用して,外部からのコンテンツを埋め込み,表示することが可能である.この層 は,教材の基本的な情報提供の場となり,ユーザーに基本的な情報を提供するコンテンツ 層である.

#### 5.1.2 トップ画面の構成

トップ画面は、下画面に重ねる形で設置される追加のインタラクティブ層である.この 層には、JavaScript と CSS を用いて動的に生成されるボタンやテキストボックスが含ま れる.これらの要素は、教材の理解を深めるためのクイズ、注釈の追加、または追加的な 情報へのリンク提供など、学習者の参加を促すために設計されている.このトップ画面の 要素は、既存の教材の内容に影響を与えることなく、動的に表示・非表示を切り替えるこ とができるため、教材の柔軟な拡張が可能である.

#### 5.1.3 二層スクリーン構造の構成

本システムの二層スクリーン構造は HTML 要素の position プロパティを用いて実現さ れている. position プロパティは static, relative, absolute, fixed, sticky の4つの値を取 りうる. それぞれの意味は下記の通りである.

**static** デフォルトの値であり,要素が通常の文書フローに従って配置される. top, right, bottom, left, z-index の設定が無視される.

- relative 要素を通常の文書フローに従って配置し,その位置を基準として, top, right, bottom, left プロパティで指定された値に基づいて位置を調整する.他の要素に対 する影響はない.
- absolute 要素を通常の文書フローから取り除き,その位置を親要素 (position: relative, position: absolute, または position: fixed が設定された要素) に対して配置する. 親要素が存在しない場合は,初めの position: relative が設定された祖先要素,また は文書の初期コンテナ (root) に対して配置される. top, right, bottom, left プロパ ティで位置を指定できる.
- fixed 要素をビューポート(ブラウザの表示領域)に対して固定位置に配置する.スクロー ルしても要素の位置が変わらないため、ページの上部や固定されたサイドバーなど に利用される. top, right, bottom, left プロパティで位置を指定できる.
- sticky 要素がスクロールされる範囲内で通常の文書フローに従って配置されるが,特定 のしきい値を超えたときに固定位置に変わる.通常は親要素に対して設定され,親 要素の境界を超える前に固定される.top,right, bottom, left プロパティで固定位 置を指定できる.

上のうち,このシステムで重要なのは absolute である.これを用いることで HTML 要素の上に他の HTML 要素を貼り付ける事が可能となり,この仕組みを活用して画面の二 層スクリーン構造を実現している.具体的には,本システムの HTML ファイルの二層ス クリーン構造に関わる部分は下記のようになっている.

ソースコード 11: HTML ファイルの二層スクリーン構造に関わる部分

```
1 <div id="top_display" style="display: flex; position: relative;">
    <div id="top_scrren" style="top: Opx; left: 0; margin: auto; position</pre>
2
        : absolute; pointer-events: auto;">
           ここにトップスクリーン上の HTML 要素を置く
3
    </div>
4
5
    <div id="bottom_screen">
      <iframe id="iframe1" src="kettaskv001F0319a.html" target="_blank</pre>
6
          width="670" height="2000" style="pointer-events: auto;"></
          iframe>
\overline{7}
    </div>
8 </div>
```

id が top\_display となっている div 要素が 2 層のスクリーンをまとめている所であ る. その中にある id が top\_screen となっている div がトップ層に対応する. 上に書か れているように, この div 要素の下にトップ層の HTML 要素を置く. トップ層に置かれた HTML 要素は x, y 座標の値を left, top のプロパティで指定することにより自由な位置に 配置できる. また, id が buttom\_screen となっている div がボトム層に対応している. 上の例ではここに iframe で KeT-LMS の HTML ファイル kettaskv001F0319a.html を 埋め込んでいる.

このシステムの編集モード(教材を作成する際のモード)では図2にあるようにトップ 層に置かれた HTML 要素の周りにいくつかの小さなボタンが配置され、このボタンを操作 することにより HTML 要素の位置を変えたり,サイズを変更したり,消去したりすること が可能になっている(図2の「完了」「Plot」と書かれたボタンや中央右にある Cinderella の図がトップ層に置かれた HTML 要素である).

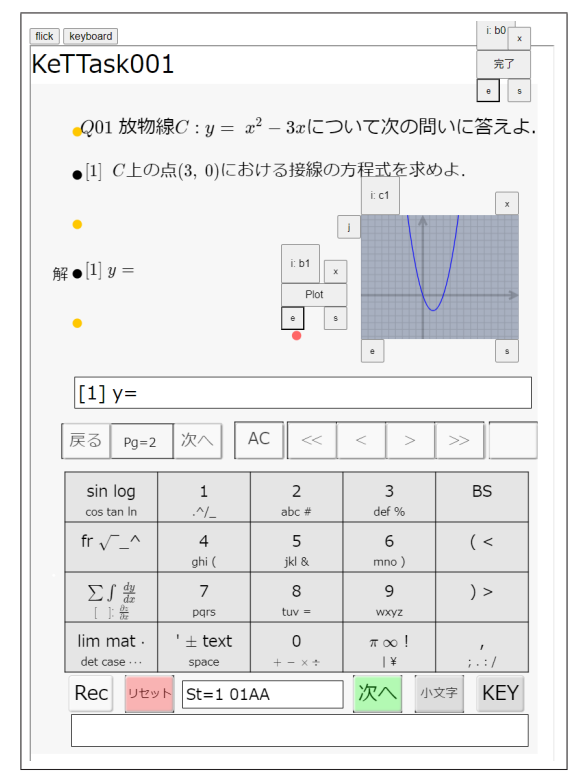

図2:編集モードの画面

### 5.1.4 インタラクティブ要素の統合

トップ画面に配置されるインタラクティブ要素は、HTML5, CSS3, および JavaScript を駆使して開発されており,ユーザーからの入力を受け取り,即座に教材の表示を更新す るインタラクションが可能である。例えば,テキストボックスを通じてユーザーが入力し た回答が正しいかどうかを即座に評価し,フィードバックを提供することができる。また, ボタンを用いて,追加の説明や補足情報を画面に表示することも可能である。これらのイ ンタラクティブ要素を活用した教材の機能については後述する。

#### 5.1.5 教材の機能

上記の二層スクリーン構造を活用することにより,本教材では下記のような機能を実現 している.

- (a) キーボード⇔フリック入力の切り替え
- (b) 使用中の入力方法の種類を1秒毎に記録

- (c) 問題に応じた絵の表示
- (d) 問題に応じた Cinderella の図の表示
- (e) 入力に応じた Cinderella の図の変更
- (f) 画面の横幅の調整
- (g) 演習問題の結果をサーバーへ送信する

以下これらについて解説する.

## 5.2 (a) キーボード⇔フリック入力の切り替え

入力方法の切り替えは、上記のボトム画面の iframe タグの src を切り変えることによっ て実現する.具体的には画面上の「flick」ボタンと「keyboard」ボタンをクリックすること により、HTML5 の <iframe> タグの src をフリック入力形式の KeT-LMS の HTML ファ イル (「flick」ボタンをクリックした場合)やキーボード入力形式の KeT-LMS の HTML ファイル (「keyboard」ボタンをクリックした場合)に設定する.

### 5.3 (b) 使用中の入力方法の種類を1秒毎に記録

先に述べた理由により,教材の利用者がフリック入力,キーボード入力のどちらを使用 しているかを調査する必要があるので,下記のコードで使用中の入力方法の種類を1秒毎 に記録し,保存するようにしている.

ソースコード 12: 1秒毎に記録する

```
1 const intervalId = setInterval(() =>{
2    takelog();
3    if(timecount > timeout){
4        clearInterval(intervalId);
5    }},
6 1000);
```

上の takelog() は次のように定義される1秒毎に起動される関数である. 実行すると id が log であるテキストアリアにそのとき使用中の入力方法の種類を書き出すようになっ ている.

ソースコード 13: 1秒毎に起動される関数

```
1 function takelog() {
2 let d3 = document.getElementById('test_iframe').contentWindow.cdy.
        evalcs("nqu").value.real;
3 if (mode=="flick") {
4 let d1 = document.getElementById('test_iframe').contentWindow.cdy.
        evalcs("startposf").value.real;
5 if (d1 != 0) {
```

```
let d2 = $("#log").val();
6
         let d4 = document.getElementById('test_iframe').contentWindow.cdy.
7
             evalcs("hyoujif").value.real;
         $("#log").val(d2+"\n"+d3+","+d4);
8
         timecount = timecount+1;
9
       }
10
     } else {
11
12
      let d2 = $("#log").val();
       let d4 = -1;
13
       $("#log").val(d2+"\n"+d3+","+d4);
14
      timecount = timecount+1;
15
     }
16
    for (let key in show_hide) {
17
18
       if (show_hide[key].indexOf(d3) >= 0) {
          $(key).show();
19
       } else {
20
          $(key).hide();
21
22
       }
     }
23
24 }
```

### 5.4 (c) 問題に応じた絵の表示

本システムでは、トップ画面に埋め込んだ絵を問題番号に応じて、表示したり、消した りできるようになっている.この機能は特定の問題へのヒントの表示などへ使うことを想 定している.どの絵をいつ表示するかは JavaScript の連想配列の形式で指定するように なっており、例えば

{ "#c1":[2,3], "#f1":[1]}

と指定されたときは, id が c1 の図を問題番号が 2,3 の時に表示し, id が f1 の図を問題 番号が 1 のときに表示するというようになっている.

具体的に図を表示したり、消したりするのは上の関数 takelog() が行っており、

ソースコード 14: 図を表示・消去する

| 1 | for (let key in show_hide) {                         |  |
|---|------------------------------------------------------|--|
| 2 | <pre>if (show_hide[key].indexOf(d3) &gt;= 0) {</pre> |  |
| 3 | <pre>\$(key).show();</pre>                           |  |
| 4 | } else {                                             |  |
| 5 | <pre>\$(key).hide();</pre>                           |  |
| 6 | }                                                    |  |
| 7 | }                                                    |  |

の部分がそれに相当する.

### 5.5 (d) 問題に応じた Cinderella の図の表示

本システムでは、トップ画面に埋め込んだ Cinderella の図も絵と同様に問題番号に応 じて表示したり、消したりできるようになっている. Cinderella の図をいつ表示するかは 絵と同様に JavaScript の連想配列の形式で指定するようになっている.

### 5.6 (e) 入力に応じた Cinderella の図の変更

本システムでは、埋め込んだ Cinderella の図を KeT-LMS への入力に応じて変更する ことが可能になっている。例えば、Cinderella の図に  $y = x^2 - 3x$  と KeT-LMS へ入力し た関数のグラフを同時に描画するには、次の JavaScript のコードを実行する。

```
ソースコード 15: 関数を描画する JavaScript のコード
```

```
1 var fx = get_ketmath_input_raw();
```

```
2 var com = "plot(x*x-3*x); plot("+fx+")";
```

```
3 csdraw('c1',com);
```

1行目の get\_ketmath\_input\_raw() は KeT-LMS への入力を取り出す関数である. 2行 目で関数を描画する Cinderella の命令を com という変数に代入する. 3行目の csdraw('c1',com) は c1 という id の付いた Cinderella に com を draw の命令として実行させる命令である. 1行目の get\_ketmath\_input\_raw() は次のように定義されている.

ソースコード 16: get\_ketmath\_input\_raw() のコード

1 function get\_ketmath\_input\_raw() {
2 return(document.getElementById('test\_iframe').contentWindow.cdy.
3 evalcs('Text2').value.text);
4 }

本システムでは KeT-LMS は test\_iframe という id の iframe に埋め込まれており、上 の関数 get\_ketmath\_input\_raw() は埋め込まれた html ファイル上で

cdy.evalcs('Text2').value.text

という命令を実行してその結果を返す,という内容になっている. KeT-LMS の入力のテ キストボックスは, Cinderella 上では Text2 という名前になっており,上記の命令はその 中に入力された文字列を返す JavaScript の命令である.

3行目の csdraw() は次のように定義された JavaScript の関数である.

ソースコード 17: csdraw() のコード

```
1 function csdraw(cindyname,com) {
2   csact("draw",cindyname,com);
3 }
4 function csact(act,cindyname,com) {
5   let idx = Number($("#"+cindyname).attr("index"));
6   $("#cs"+idx+act).html(com);
7   eval(Palette_Cindy.cinderella_code[idx]);
8 }
```

Cinderella を HTML ファイルに変換すると、初期化の命令は

<script id="csinit" type="text/x-cindyscript"></script></script></script></script></script>

というタグに埋め込まれ、draw の命令は id を csdraw とする同様のタグに埋め込まれる. このシステムでは、Cinderella の図を複数埋め込むことを可能にするために埋め込まれた Cinderella の図に番号を付け、タグの id にその番号を付加している.例えば、1番目の Cinderella の図に対する初期化の命令は

<script id="cs1init" type="text/x-cindyscript"></script></script></script></script></script>

というタグに埋め込まれ, draw の命令は

<script id="cs1draw" type="text/x-cindyscript"></script>

というタグに埋め込まれている.

ソースコード 17 の関数 csact() は変数 act (draw や init の値を取る) と cindyname (Cinderella を埋め込んだときの id が代入された変数) から上記の cs1init や cs1draw などのタグの id を生成し、そのタグを持つ div 要素の中身を変数 com の値で置き換える. その後、cindyname の id を持つ Cinderella を再起動することで cs1init や cs1draw な どタグに書かれた内容を Cinderella に読み込ませる. ソースコード 17 の関数 csdraw() はこの csact() において変数 act の値を draw と置くことで、cindyname の id を持つ Cinderella の draw のアクションを変更している. 以上をまとめると、次のようにするこ とで Cinderella の入力窓への入力された命令を元に Cinderella の図の変更を行っている (以下では埋め込まれた Cinderella の id は c1 であり、その図に割り当てられた番号は 1 であるとする).

- (1) get\_ketmath\_input\_raw() を用いて, Cinderella の入力窓への入力された文字列 を取り出す.
- (2) 取り出された文字列をもとに、Cinderella の draw に対する命令を作る.
- (3) 関数 csdraw('c1', (2) で生成した draw に対する命令) を呼び出す.
- (4) 関数 csact() が呼び出され、cs1draw の id をもつタグの内容を「(2) で生成した draw に対する命令」で書き換え、番号が 1 の Cinderella を再起動し、タグに書か れた命令を読み込む.

### 5.7 (f) 画面の横幅の調整

本システムでは使われている画面の横幅を調べ,埋め込まれた KeT-LMS がその画面の 横幅にぴったり一致するように KeT-LMS の拡大縮小を行っている.このように画面サイ ズを自動調整することにより,学生が自分でサイズを調整する必要がなくなった.

画面サイズの調整を行っているコードを示す(コードの中の変数 epagew は KeT-LMS の横幅を表している).

```
1 function set_scale(selector,scale) {
```

```
3 }
```

4 set\_scale("#scale\_div",(document.documentElement.clientWidth)/epagew);

### 5.8 (g) 演習問題の結果をサーバーへ送信する

本システムでは,課題を解き終わったあと,ボタンを1つクリックするだけでその解 答とログのデータをサーバーに送信するようになっている(KeT-LMS では,ボタンをク リックした後,テキストボックスに表示される文字列を学生が自分で送信する必要があり, 文字列の一部がうまく送信されないなどのトラブルがたまに起きていた).この機能は, KeT-LMS との整合性を考えて画面の右上に新しいボタンを貼り付けて実現している(図 2の右上にある「完了」のボタン)。第5節に述べた二層スクリーン構造を本システムが 採用し,下層に KeT-LMS,上層にインタラクティブ層を配置することで,埋め込まれた KeT-LMS には手を加えることなく課題提出のボタンの機能変更が可能になっている.

実際にサーバーに解答結果とログのデータを送信する関数 check\_submit\_data()の コードをいかに示す.

ソースコード 19: サーバーに解答結果とログのデータを送信する

```
1 function check_submit_data() {
```

2 let con = confirm("問題の解答とキー入力のログをサーバーに送り,課題を終 了しますが,それで良いですか?");

```
3 if (!(con)) {
```

4 return(0);

```
5 }
```

```
6 document.getElementById('test_iframe').contentWindow.cdy.evokeCS('rec=
rechead+Getcurtime()+";;"; ansL_nqu=Textedit(ch,"",""); str="";
forall(1..(length(ansL)),n,str=str+ansL_n+";;";); rec=rec+
substring(str,0,length(str)-2); Subsedit(9,rec); StrL_4=rec;');
```

```
8 let ansdata = document.getElementById('test_iframe').contentWindow.cdy
              .evalcs('jsrec').value.replaceAll("[[dash]]","'") + "\n";
```

```
9 let logname = document.querySelector("#logname_data_1").value;
```

```
10 let fname = "KeT-LMS/"+ logname + ".log";
```

```
11 let uname = ansdata.split(";;")[0];
```

```
12 let funame = "KeT-LMS/" + logname + "_" + uname + ".klog";
```

```
13 let ans = file_check(funame);
```

```
14 if (ans == "TRUE") {
```

```
15 alert("課題は既に提出されています");
```

16 } else {

```
17 submit_data(ansdata,logname,fname,funame);
```

```
18 }
```

上のソースコードで file\_check(funame) は funame という名前のファイルがすでに サーバーにある場合は TRUE を,そうでない場合は FALSE を返す関数である.また, submit\_data() は解答とログのデータをサーバーに送信する関数である(サーバー側で は PHP のプログラムがデータを受け取り,サーバーのファイルに書き込むようになって いる).

## 6 教材の作成例

これまでに紹介した機能を活用して作成した E-Learning 教材の例を紹介する. この E-Learning 教材にアクセスすると,図3のような画面になる(左図,中央図,右図はそれ ぞれ「起動直後の画面」,「画面のどこかをクリックまたはタッチした後の画面」,「keyboard のボタンをクリックした後の画面」である).なお,上の教材の機能「(f) 画面の横幅の調 整」で解説したように,本教材は画面の拡大縮小を自動的に行い,教材の横幅が IT デバ イスの横幅にちょうど合うようになっている.上記のように本教材では,フリック入力と

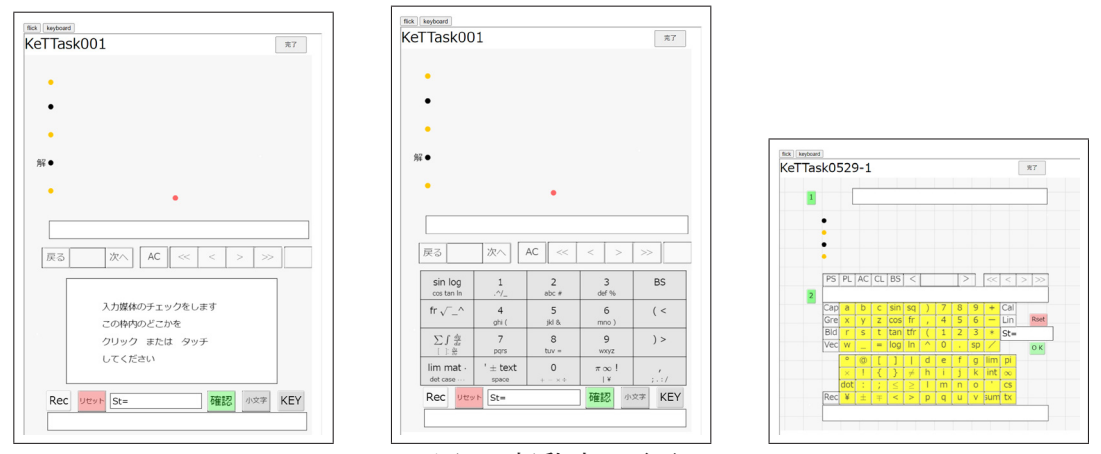

図3:起動時の画面

キーボード入力のどちらでも好きな方を選択できるようになっているが, 説明の簡単のた めここではユーザーがフリック入力を選択したと仮定して, 以下の解説を行っていく.

この起動時の画面で画面の下(フリック入力の場合),または右中央(キーボード入力 の場合)の「St=」の右に生徒番号を入力して,進めると図4の左のような画面になり, 問題文が表示される.あとは「次へ」と「戻る」のボタンを使って次の問題へ行ったり, もとに戻ったりすることができる.例えば,図4の左の画面で「次へ」のボタンをクリッ クすると,図4の右の画面のようになり,画面中央のテキストボックスに"[1] y="と表示 され,接線の方程式の入力が促される.図4の右の画面にはそれまで表示されていなかっ た Cinderella の図と「Plot」と書かれたボタンが表示されているが,これは上の教材の 機能「(d)問題に応じた Cinderella の図の表示」の所で述べた機能を用いており,問題文 「C上の点 (3,0) における接線の方程式を求めよ.」が出題されたときに表示されるように なっている.

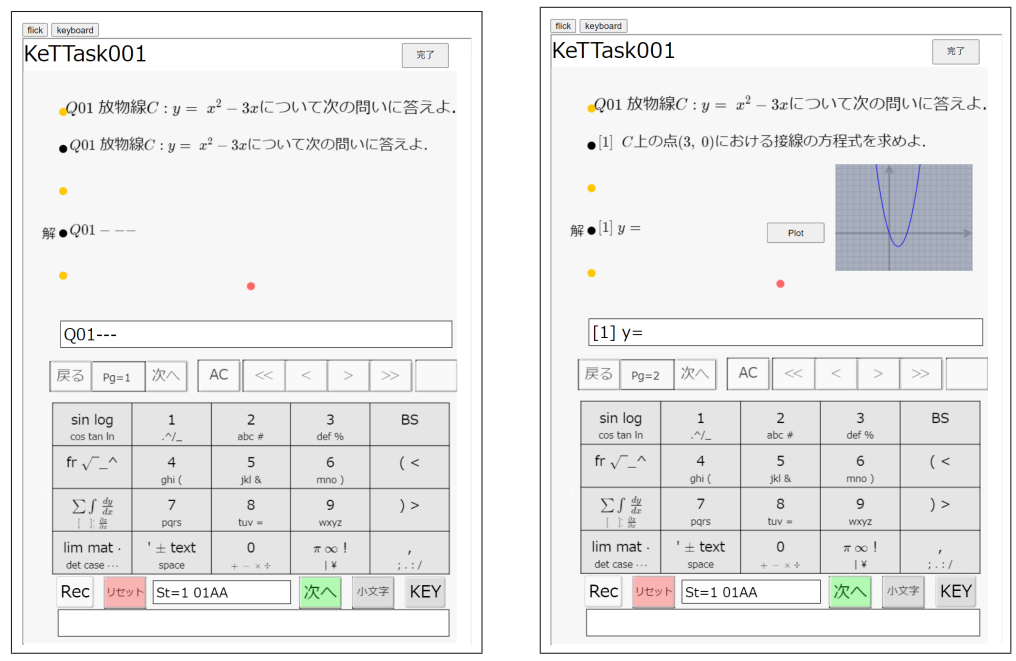

図4:問題文の表示の画面

また,この画面で"[1] y="の右に接線の式を入力し,画面にある「Plot」のボタンを クリックするとその関数のグラフを Cinderella の図の中にプロットする.これは教材の機 能「(e) 入力に応じた Cinderella の図の変更」を用いており,例えば,"y="の右に 3x-9 と入力して「Plot」のボタンをクリックすると図5の左のような画面になる.この図を見 てユーザーは入力した接線の方程式 y = 3x-9 が正しく (x, y) = (3,0) での接線となって いることを確認できる(または間違った接線の式を入力してしまった場合はその間違いに 気づくことができる).

ここで「次へ」をクリックすると、今後は次の [2] の問題「C上の点 (1, -2) における接線の方程式を求めよ.」が表示される.この教材では、この問題に対しても Cinderella の図と「Plot」のボタンが表示されるように設定しており、生徒が自分の入力した接線の方程式が正しいかどうかを確認できるようにしている.(x, y) = (1, -2) での接線の方程式 y = -x-1を正しく入力して、「Plot」をクリックした場合の画面を図5の右に示す.この図5の右の画面には、それまでにない図(画面の上部左にある数式が書かれたもの)が表示されているが、これは教材の機能「(c)問題に応じた絵の表示」を用いて表示させたものである.このように問題に応じたヒントを画面に表示させることも可能である.

問題を解き終わったら,最後に画面の右上にある「完了」のボタンをクリックすると生 徒が入力した問題の解答と生徒がどの入力システムを用いたかのログデータがサーバーに 送信される(これは教材の機能「(g) 演習問題の結果をサーバーへ送信する」を用いてい る).この「完了」のボタンは KeT-LMS のボタンではなく,その上のトップ画面に貼り 付けられた JavaScript のプログラムを起動するボタンである.このように KeT-LMS の プログラムを変更することなくその上に新たなボタンを貼り付けて新しい機能を追加する ことが可能である.この「完了」のボタンは用いるにはサーバーが必要になるので,サー バーが準備できない場合は画面の左下にある「Rec」のボタンを使えば良い(「Rec」のボ

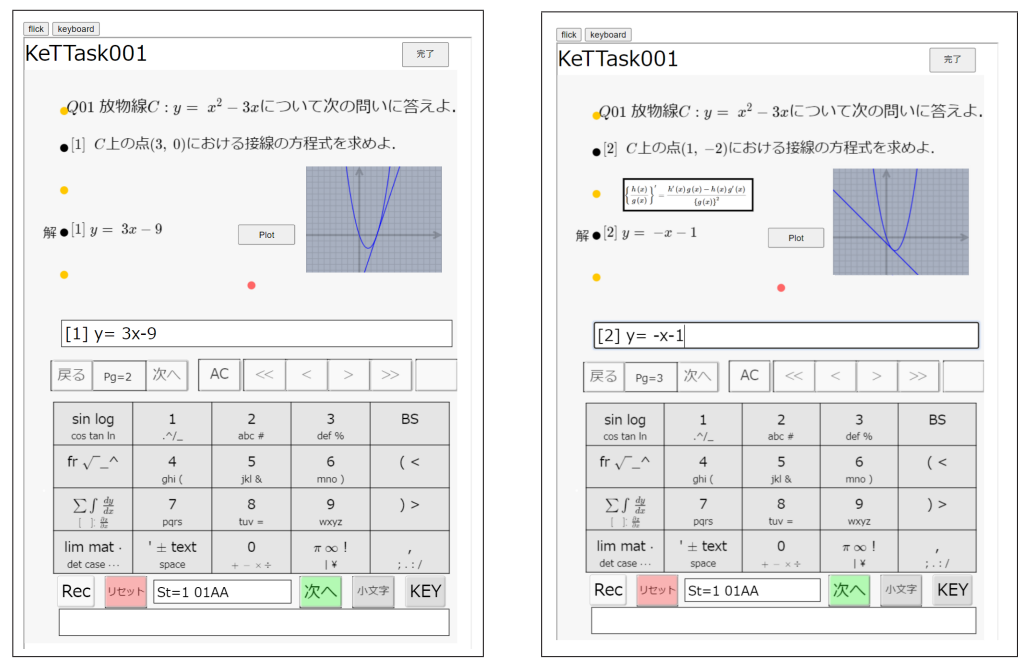

図5:ユーザーからの入力に応じて、Cinderellaの図を変更する

タンは第3節で説明したように、ユーザーがこれまでに入力した解答をクリップボードに コピーする命令である).

## 7 まとめと今後の課題

本研究では,KeT-LMS におけるスマートフォン利用の効率を向上させるためにフリッ ク入力機能の導入について検討し,その可能性について検討した.本論文では特にその技 術的な側面に焦点を当て,フリック入力の機能の実現,フリック入力とキーボード入力の 両立やその他のユーザーに取って有用であると思われる機能について解説を行った.具体 的には,フリック入力とキーボード入力をユーザーが簡単に切り替えられる機能,使用状 況を記録するログ機能の実装が行われ,これらが今後のシステム改善に役立てられる見通 しである.

従来のキーボード入力に比べて,特に画面の狭いデバイスでの入力ミスが減少し,ユー ザーの利便性が大幅に向上することが期待されるが,実際に上記のログ機能を用いた実験 を行い,その結果を調査することでユーザーの視点からの検証を行うことが今後の課題で ある.それを含めた今後の課題を以下に挙げる.

- ユーザーエクスペリエンスの評価と改善:上で述べたように、フリック入力機能の 導入によってユーザーの利便性が向上したかどうかを定量的に評価する必要がある。 前述したように本システムではユーザーがどの入力方法を用いたかのログを記録し ており、そのデータの解析を行う.
- 2. 実証実験と広範な導入:フリック入力機能の効果を検証するために、実際の教育現場での実証実験を行い、その成果を基にシステムの改良を重ねることが重要である.

- 3. **拡張機能の開発**:フリック入力の導入に加え,さらに学習体験を向上させるための 新機能の可能性を検討する.例えば,音声入力や手書き入力の導入,AIを活用した 学習支援機能の追加などが考えられる.
- セキュリティとプライバシーの強化:学習データや個人情報の保護は極めて重要であり、データの暗号化やアクセス制御の強化など、セキュリティ対策を徹底する必要がある.また、ログ機能によって収集されたデータのプライバシー保護についても慎重な検討を要する.

## 参考文献

- [1] 高遠節夫, 濱口直樹, 北本卓也, 1 次元表現ルールに基づいた数式の送受と授業実践, 城西大学数学科数学教育紀要 4 (2023), 23–34.
- [2] 高遠節夫, 碓氷久, 西浦孝治, 濱口直樹, KeT-LMS の開発と授業実践, 城西大学数学 科数学教育紀要 5 (2024), 38-49.
- [3] KeTCindy Home, https://s-takato.github.io/ketcindyorg/indexj.html